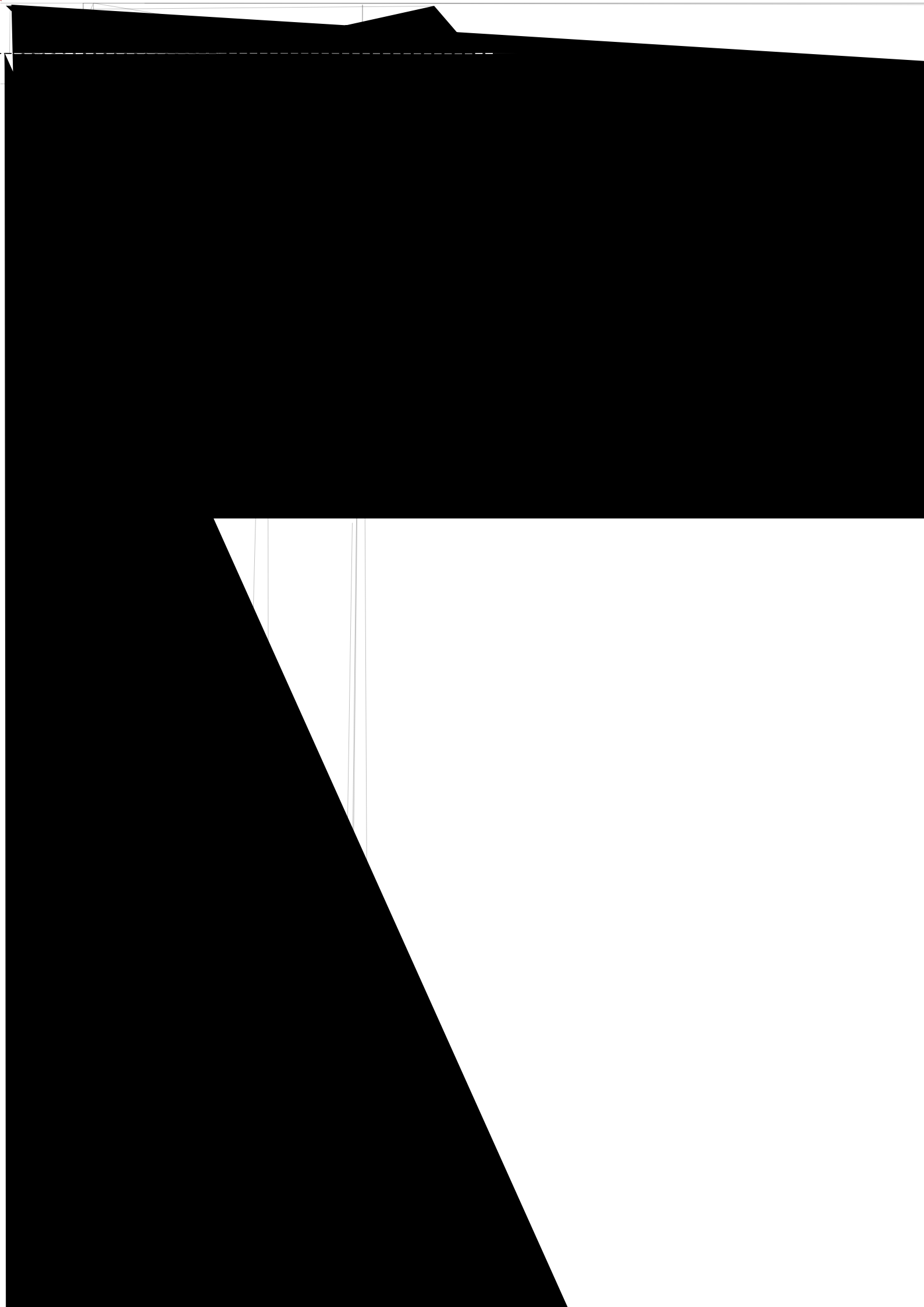

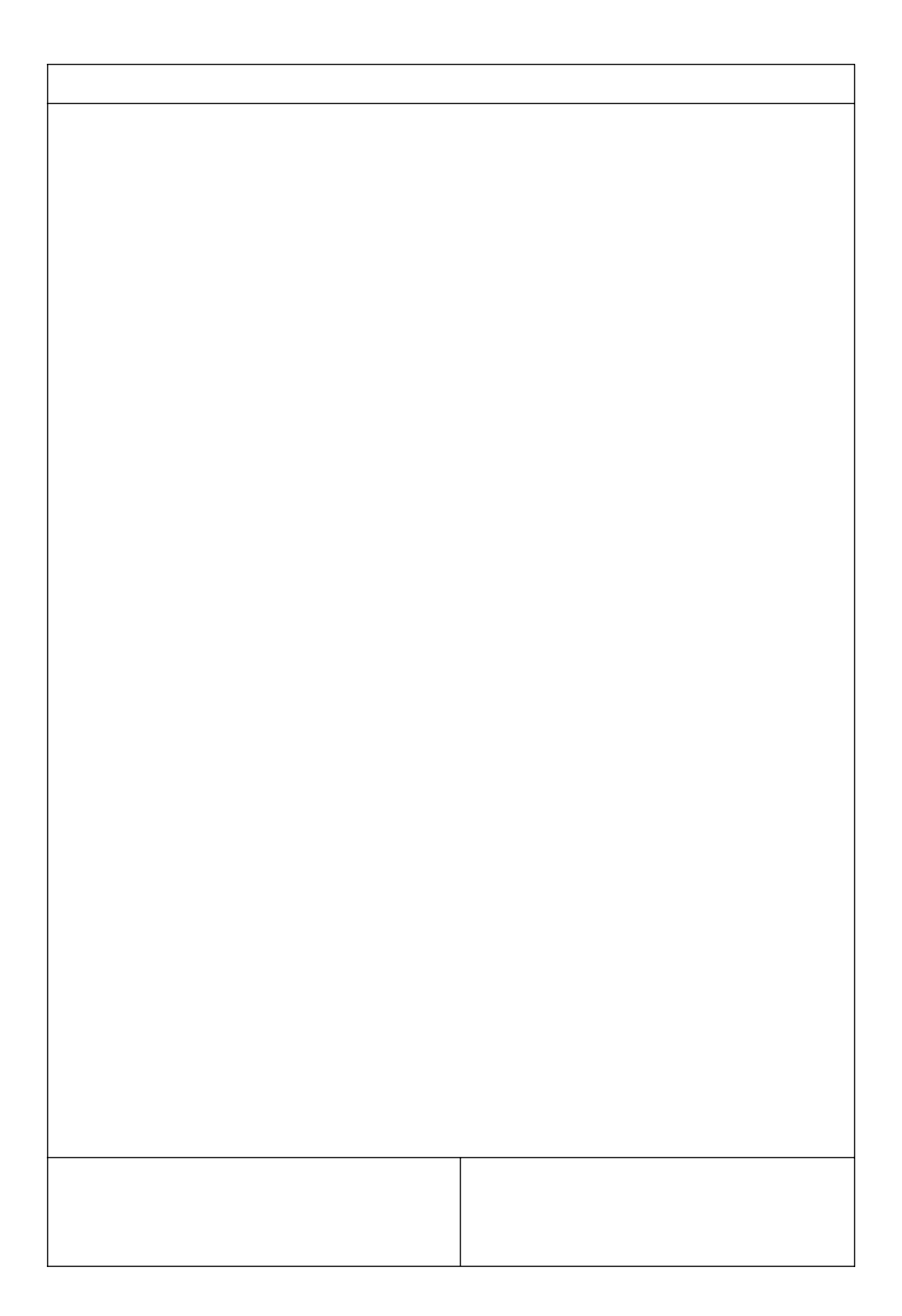

| ▲ RX系列配置工具 - [Form]                         |                               |                  | Automatic automatic |       |
|---------------------------------------------|-------------------------------|------------------|---------------------|-------|
| ▲ 工程(P) 查看(V) 工具(T) 操作(D) 有                 | 問助(H)                         |                  |                     | _ & × |
| ■ ● ● ● ● ● ● ● ● ● ● ● ● ● ● ● ● ● ● ●     | ➡ <u>↑</u> ¥<br>下载 上传 扫描 DHCP |                  |                     |       |
| 工程管理器 · · · · · · · · · · · · · · · · · · · |                               |                  |                     |       |
| 4 🔳 未创建工程                                   | IP范围: 192.168.0.1             | 192, 168, 0, 255 |                     |       |
| 系统参数                                        |                               |                  |                     |       |
| 网络设备                                        |                               |                  |                     |       |
|                                             |                               |                  |                     |       |
|                                             |                               |                  |                     |       |
|                                             |                               |                  |                     |       |
|                                             |                               |                  |                     |       |
|                                             |                               |                  |                     |       |
|                                             |                               |                  |                     |       |
|                                             |                               |                  |                     |       |
|                                             |                               |                  |                     |       |
|                                             |                               |                  |                     |       |
|                                             |                               |                  |                     |       |
|                                             |                               |                  |                     |       |
|                                             |                               |                  |                     |       |
|                                             |                               |                  |                     |       |
|                                             |                               |                  |                     |       |
|                                             |                               |                  |                     | null  |

\_\_\_\_\_

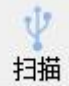

网络设备

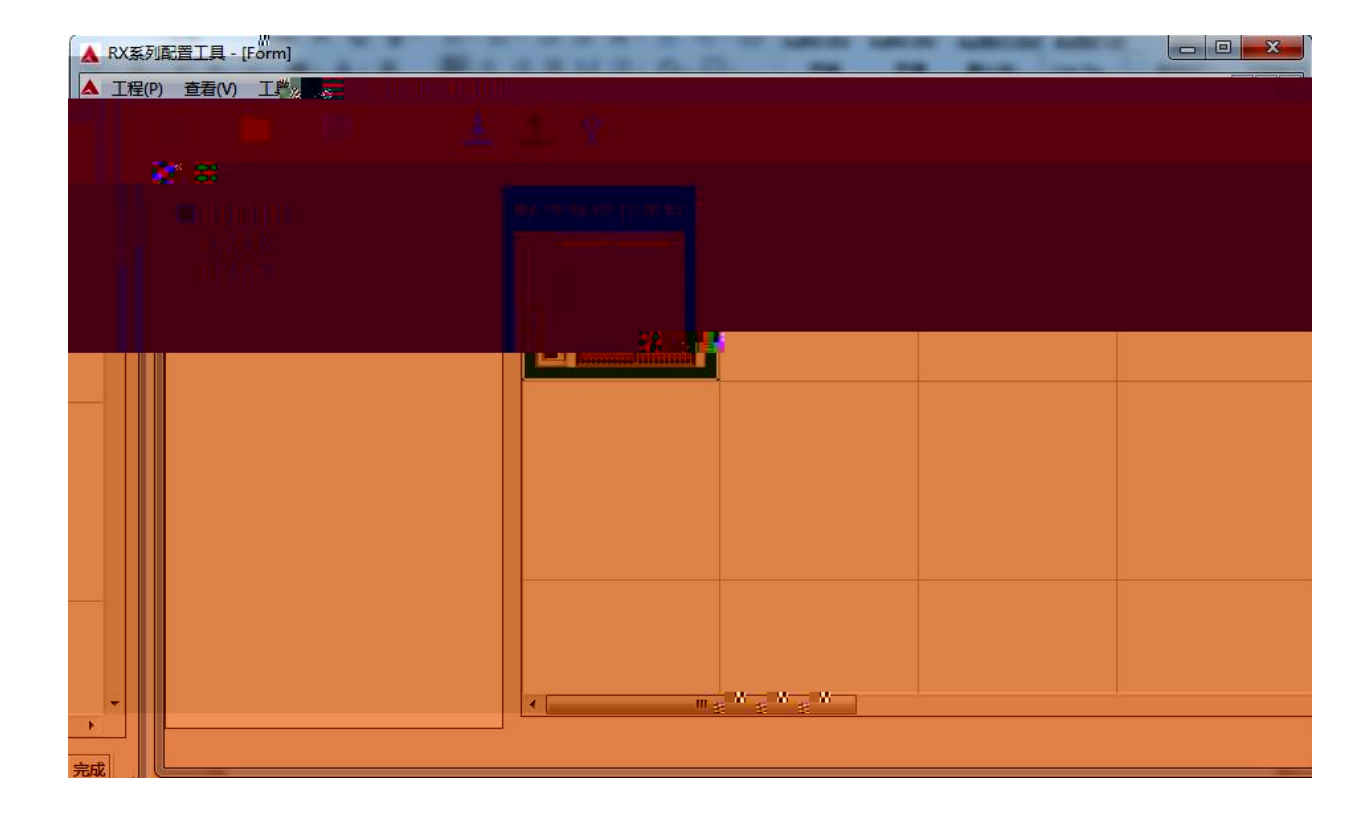

| ▲ RX系列配置工具 - [Form]<br>▲ 工程(P) 金香(V) 工具(T) 操作(D) 報告(A)                                                                                                    |                                                                                                    |
|----------------------------------------------------------------------------------------------------|----------------------------------------------------------------------------------------------------|
| 新建 00 打开 10 保存 (S) 出控 下载 上传 扫描 DHCP                                                                                                    |                                                                                                    |
| Aller of Linkey (Link)       First Link Link         Tegrings       6 × X         * Rolating       6 × X         Main Control (Linke)       100 (Linke)         Skiphyx       Main Control (Linke)         Main Control (Linke)       100 (Linke)         Skiphyx       Main Control (Linke)         Main Control (Linke)       100 (Linke)         Main Control (Linke)       100 (Linke)         M | 復決直記<br>模決类型: BSIC1-EF<br>物理地址: Terbarce-11-1e=63<br>IF 地址: 192:168:0:4<br>子阿擁码: 255:255:0<br>異认网关: 192:168:0:1<br>扩展動型: 3<br>InputSize (byte) 4 OutputSize (byte) 12<br> |
|                                                                                                    | 完成                                                                                                    |

| 1天水1日元5       |                   |                  |    |
|---------------|-------------------|------------------|----|
| <b>稘</b> 厌奕型: | R51C1-EP          |                  |    |
| 物理地址:         | 7c-ba-cc-11-1e-e3 |                  |    |
| IP 地址:        | 192:168:0:4       |                  |    |
| 子网掩码:         | 255:255:255:0     |                  |    |
| 默认网关:         | 192:168:0:1       |                  |    |
| 扩展数量:         | 3                 |                  |    |
| InputSize (   | byte) 4           | OutputSize(byte) | 12 |
| 固件版本:         | V1.10             |                  |    |

| S1C1-EP   | E10C1    | E20C1 | E4041 |        |
|-----------|----------|-------|-------|--------|
| Input_Fil | lter     | !     | 5     |        |
| DO_Error  | _Mode07  |       | 0     | *<br>* |
| DO_Error  | _Mode81  | 5     | 0     | ×      |
| DO_Error  | _Value0' | 7     | 0     | XQ.    |
| DO_Error  | Value8   | 15    | 0     |        |

| 添加MAC                                                                                                    |
|----------------------------------------------------------------------------------------------------|
|                                                                                                    |
| 启动服务                                                                                                    |
| 2 DHCPService                                                                                                    |
| DHC7服务                                                                                                    |
|                                                                                                    |
|                                                                                                    |
| II Doutlings II                                                                                                    |
|                                                                                                    |
|                                                                                                    |
|                                                                                                    |
|                                                                                                    |
| ☐), weighter the second statement of the second second se |
| ······································                                                                                                    |
|                                                                                                    |
|                                                                                                    |
|                                                                                                    |
|                                                                                                    |

DHCP

|      | 12560 - 11<br>10/新入板                                              |          |             |        |         |      |    |
|------|-------------------------------------------------------------------|----------|-------------|--------|---------|------|----|
|      | 500] CJ2B-EIP21                                                   | Built In | EtherNet/IP | Port f | or CJ2) | (单元) | 0) |
|      | 300]未安装内涵(<br>)] <b>主机架</b><br>(] <b>机架</b> 01<br>(] <b>机架</b> 02 | K.       |             |        |         |      |    |
| ···· |                                                                   |          |             |        |         |      |    |

\_\_\_\_

\_\_\_\_\_

| e /±mol trialit                 |                     | ● 不使用DNS        |
|---------------------------------|---------------------|-----------------|
| <ul> <li>使用以下地址</li> </ul>      |                     |                 |
| IP地址                            | 192 . 168 . 0 . 100 | 主DNS服务器 0.0.0.0 |
| 子网掩码                            | 255 . 255 . 255 . 0 | 次DMS服务器 0 0 0 0 |
| 默认网关                            | 192 . 168 . 0 . 1   | 范围名称            |
| The same states                 |                     |                 |
| *播                              |                     |                 |
| ▲<br>全1 (4.3BSD)<br>全0 (4.3BSD) |                     |                 |

| 名称 (N):             | from_latcosing           |        |
|---------------------|--------------------------|--------|
| 数据类型(D):            | CHANNEL                  |        |
| 地址或值(A):            | D100                     |        |
| 注释(M):              |                          | ~      |
|                     |                          | -      |
| ▼ 网络变里 (V)          | ): 〇 公布 (2) ④ 輸入 (2) 〇 軒 | 俞出 (0) |
| □ 链接定义到]            | 工程的CX-Server文件(L)        |        |
| 高级设置(S)             | ) 确定 取                   | 消      |
| 5级设置                |                          | ×      |
| ┌数组设置: 一            | 确定                       |        |
| and the second rest |                          |        |
| ▶ ▼ 数组符号            | DV E                     |        |

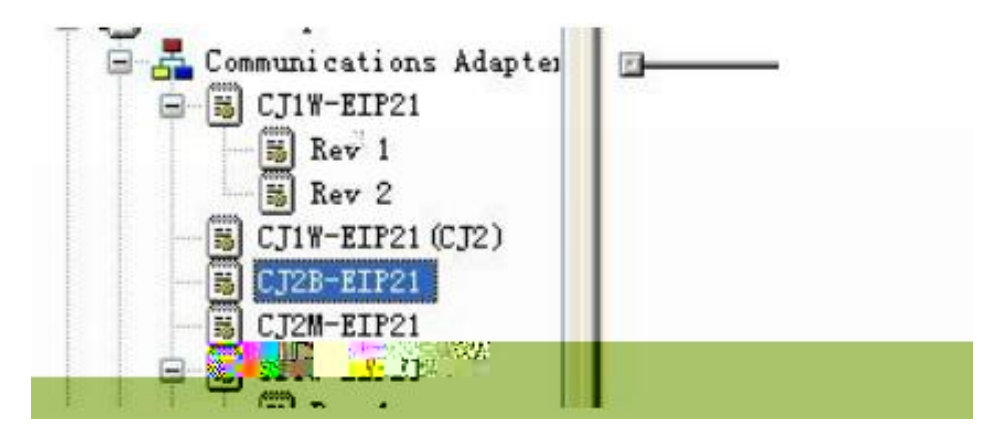

| Untitled = Network Configurator                                                                                                    |  |
|----------------------------------------------------------------------------------------------------|--|
| file Edit View Network Device EDS File Tools Option Help                                                                                                    |  |
| D ☞ ■   ≞ ♬   ☆   ‱ ☆   ≫   ☞   ▲   ● ◎ ×   ● 월 # # #   % %                                                                                                    |  |
| in 1 1 1 1 1 1 1 1 1 1 1 1 1 1 1 1 1 1 1                                                                                                    |  |
| Bev 1       Bev 2         C11W-HIZ2 (007)       C228-HIZ21         C228-HIZ21       Image: C14-HIZ2 (007)         C31W-HIZ2 (007)       C228-HIZ21         C31W-HIZ21       Image: C14-HIZ21         Bev 1       Image: C14-HIZ21         Bev 1       Image: C14-HIZ21         Bev 1       Image: C14-HIZ21         Bev 1       Image: C14-HIZ21         Bev 1       Image: C14-HIZ21         Bev 1       Image: C14-HIZ21         Bev 1       Image: C14-HIZ21         Bev 1       Image: C14-HIZ21         Bev 1       Image: C14-HIZ21         Bev 2       Image: C14-HIZ21         Bev 2       Image: C14-HIZ21         Bev 2       Image: C14-HIZ21         Bev 2       Image: C14-HIZ21         Bev 2       Image: C14-HIZ21         Bev 3       Image: C14-HIZ21         Image: C14-HIZ21       Image: C14-HIZ21         Image: C14-HIZ21       Image: C14-HIZ21         Image: C14-HIZ21       Image: C14-HIZ21         Image: C14-HIZ21       Image: C14-HIZ21         Image: C14-HIZ21       Image: C14-HIZ21         Image: C14-HIZ21       Image: C14-HIZ21         Image: C14-HIZ21       Image: C14-HIZ21                                                                                                    |  |
| Image: Start 2         Image: Start 2           Image: Start 2         Image: Start 2           Image: Start 2 <td< td=""><td></td></td<> |  |

| Connections Tag Sate                                                                                                    | ~                                                                                                    |                                                                             | 52     |                                                                                                    |                  |
|----------------------------------------------------------------------------------------------------|----------------------------------------------------------------------------------------------------|-----------------------------------------------------------------------------|--------|----------------------------------------------------------------------------------------------------|------------------|
| T C Out -                                                                                                    | Edit Tags                                                                                                    |                                                                             | 25     |                                                                                                    |                  |
| In - Consume Out                                                                                                    | In - Consume Out -                                                                                                    | Produce                                                                     |        |                                                                                                    | _                |
| Name                                                                                                    | Name                                                                                                    | Ove Size                                                                    | Bit    | t ID                                                                                                    |                  |
|                                                                                                    |                                                                                                    |                                                                             |        |                                                                                                    |                  |
|                                                                                                    | Edit Tag                                                                                                    |                                                                             | 23     |                                                                                                    |                  |
|                                                                                                    | Name : d100                                                                                                    |                                                                             |        |                                                                                                    |                  |
|                                                                                                    | Size : 4                                                                                                    | Bute                                                                        |        |                                                                                                    |                  |
|                                                                                                    | 🔲 Vse Bit Dat                                                                                                    | a                                                                           |        |                                                                                                    |                  |
|                                                                                                    | Bit U                                                                                                    | ₹ Bi4                                                                       |        |                                                                                                    |                  |
|                                                                                                    | Over Load                                                                                                    | ole 🔘 Enable                                                                |        |                                                                                                    |                  |
|                                                                                                    | Regis                                                                                                    | et Clara                                                                    |        |                                                                                                    |                  |
|                                                                                                    |                                                                                                    | CT026                                                                       |        |                                                                                                    |                  |
|                                                                                                    |                                                                                                    |                                                                             |        |                                                                                                    |                  |
| Tem Tai a                                                                                                    | New Pate                                                                                                    |                                                                             |        | (A)) [2-7] A)                                                                                                    |                  |
| Lait.                                                                                                    | Lait                                                                                                    | Derece                                                                      |        | ALL SOLIAPSE A                                                                                                    | -                |
| Edit Tags 1                                                                                                    | Vsage count : 0/256                                                                                                    | ОК                                                                          | Cancel | To/From File                                                                                                    | e                |
|                                                                                                    |                                                                                                    |                                                                             |        |                                                                                                    |                  |
|                                                                                                    |                                                                                                    |                                                                             | [      | <br>确定 取消                                                                                                    | ¥.               |
|                                                                                                    |                                                                                                    | - (1871 - L                                                                 | [      | <br>确定 取沪                                                                                                    | ij               |
| it Device Parameters                                                                                                    | : 192. 168. 0. 100 CJ2B-EI                                                                                                    | - 000 - 1<br>P21                                                            | (      | <br>确定 取注                                                                                                    | 53               |
| it Device Parameters<br>Connections Tag Sets                                                                                          | 192. 168. 0. 100 CJ2E-EI                                                                                                    | P21                                                                         | (      | <br>确定 取注                                                                                                    | 53               |
| it Device Parameters<br>Connections Tag Sets<br>In - Consume Out -                                                                    | 192. 168. 0. 100 CJ2B-EI                                                                                                    | P21                                                                         | (      | <br>确定 取消<br>                                                                                                    | 23               |
| it Device Parameters<br>Connections Tag Sets<br>In - Consume Out -<br>Name                                                            | - 192.168.0.100 CJ2B-EI<br>Produce<br>Edit Tag Set                                                                                                    | P21                                                                         | (      | <br>确定 取注                                                                                                    | 53               |
| it Device Parameters<br>Connections Tag Sets<br>In - Consume Out -<br>Name                                                            | roduce                                                                                                    | P21                                                                         | -PL    | <br>确定 取注                                                                                                    | 1                |
| it Device Parameters<br>Connections Tag Sets<br>In - Consume Out -<br>Name<br>© D00100                                                | I 192. 168. 0. 100 CJ2B-EI<br>Produce<br>Edit Tag Set                                                                                                    | P21                                                                         | PL     | 确定 取注<br>C Status<br>@ Not Include                                                                                           | ă<br>X           |
| it Device Parameters<br>Connections Tag Sets<br>In - Consume Out -<br>Name<br>Mane<br>DOO100                                          | Froduce<br>Edit Tag Set<br>Tag List                                                                                                    | P21<br>P21                                                                  | PL     | 确定 取注<br>确定 取注<br>C Status<br>③ Not Includ<br>CandidateTag List                                                              | ŭ<br>T           |
| it Device Parameters<br>Connections Tag Sets<br>In - Consume Out -<br>Name                                                            | Froduce<br>Edit Tag Set<br>Tag List<br>Name Ov                                                                                                    | P21<br>P21<br>_Larcosintpury<br>re Size Bit<br>4Byte                        | - PL   | 确定 取消<br>C Status<br>② Not Includy<br>CandidateTag List<br>Name Ove                                                          | ۲<br>۲<br>۲<br>۲ |
| it Device Parameters<br>Connections Tag Sets<br>In - Consume Out -<br>Name<br>© D00100                                                | : 192.168.0.100 CJ2B-EI<br>Produce<br>Edit Tag Set<br>Name f Erdm<br>Tag List<br>Name Ov<br>200100                                                                     | P21<br>P21<br>                                                              | - PL   | 确定 取注<br>确定 取注<br>C Status<br>④ Not Includy<br>CandidateTag List<br>Name Ove                                                 | ۲<br>۲<br>۲      |
| it Device Parameters<br>Connections Tag Sets<br>In - Consume Out -<br>Name<br>Consume Dooloo                                          | : 192.168.0.100 CJ2B-EI<br>Produce<br>Edit Tag Set<br>Tag List<br>Name Ov<br>PO0100                                                                                    | P21<br>P21<br>Latcosinфuy<br>re Size Bit<br>4Byte                           | PL     | 确定 取注<br>确定 取注<br>C Status<br>③ Not Includ<br>CandidateTag List<br>Name Ove                                                  | ۲<br>۲           |
| it Device Parameters<br>Connections Tag Sets<br>In - Consume Out -<br>Name<br>Mame<br>Mane<br>Mane                                    | Edit Tag Set<br>Tag List<br>Name Ov                                                                                                    | P21<br>P21<br>Latćosinфuty<br>e Size Bit<br>4Byte                           | PL     | 确定 取注<br>C Status                                                                                                    | ×                |
| it Device Parameters<br>Connections Tag Sets<br>In - Consume Out -<br>Name                                                            | : 192.168.0.100 CJ2B-EI<br>Produce<br>Edit Tag Set<br>Tag List<br>Name Ov<br>PO0100                                                                                    | P21<br>P21<br>                                                              | PL     | 确定 取注<br>确定 取注<br>C Status<br>③ Not Include<br>CandidateTag List<br>Name Ove                                                 |                  |
| it Device Parameters<br>Connections Tag Sets<br>In - Consume Out -<br>Name<br>PDO100<br>MM DO010*****                                 | Froduce<br>Edit Tag Set<br>Tag List<br>Name Ov                                                                                                    | P21<br>P21<br>_Larcosintpury<br>re Size Bit<br>4Byte                        | PL     | 确定 取注<br>C Status<br>② Not Includ<br>CandidateTag List<br>Name Ove                                                           | ¥<br>≅           |
| it Device Parameters<br>Connections Tag Sets<br>In - Consume Out -<br>Name                                                            | I 192. 168. 0. 100 CJ2B-EI<br>Produce<br>Edit Tag Set<br>Tag List<br>Name Ov<br>200100                                                                                 | P21<br>P21<br>                                                              | PL     | 确定 取注<br>C Status<br>② Not Includy<br>CandidateTag List<br>Name Ove                                                          |                  |
| it Device Parameters<br>Connections Tag Sets<br>In - Consume Out -<br>Name<br>PO0100<br>D00107<br>Mane                                | I 192. 168. 0. 100 CJ2B-EII<br>Produce<br>Edit Tag Set<br>Tag List<br>Name Ov<br>D00100<br>Advanced                                                                    | P21<br>P21<br>                                                              | PL     | 确定 取注<br>C Status<br>② Not Includy<br>CandidateTag List<br>Name Ove                                                          |                  |
| it Device Parameters<br>Connections Tag Sets<br>In - Consume Out -<br>Name<br>Mem DOOlO<br>DOOlO<br>New Edit                          | : 192. 168. 0. 100 CJ2B-EII<br>Produce<br>Edit Tag Set<br>Tag List<br>Name f Irdm.<br>Tag List<br>Name Ov<br>200100<br>Advanced<br>t                                   | P21<br>P21<br>                                                              |        | 确定 取注<br>C Status<br>③ Not Includy<br>CandidateTag List<br>Name Ove<br>OK<br>(pand All ) Collapse                            |                  |
| it Device Parameters<br>Connections Tag Sets<br>In - Consume Out -<br>Name<br>PDO100<br>M DO010 <sup>2</sup><br>Rev Edit<br>Edit Tags | I 192. 168. 0. 100 CJ2B-EII<br>Froduce<br>Edit Tag Set<br>Tag List<br>Name f Irdm.<br>Tag List<br>Name Ov<br>DOD100<br>Advanced<br>t Delete<br>plete all of unused Tag | P21<br>P21<br>Latcosintputy<br>re Size Bit<br>4Byte<br>Set Usage Count 1/25 |        | 确定 取注<br>确定 取注<br>C Status<br>④ Not Include<br>CandidateTag List<br>Name Ove<br>OK<br>xpand All Collapse<br>nport To/From Fi |                  |

| Connections Tag Sets       |     |          |      |
|----------------------------|-----|----------|------|
| In - Consume Out - Produce |     |          |      |
| Name                       | Ove | Size Bit | ID   |
| 🔚 fr 🥙 🕺 Latcosinput       |     | 4Byte    | Auto |
| III D00100                 |     | 4Byte    |      |
|                            |     |          |      |
|                            |     | ··· ···  |      |

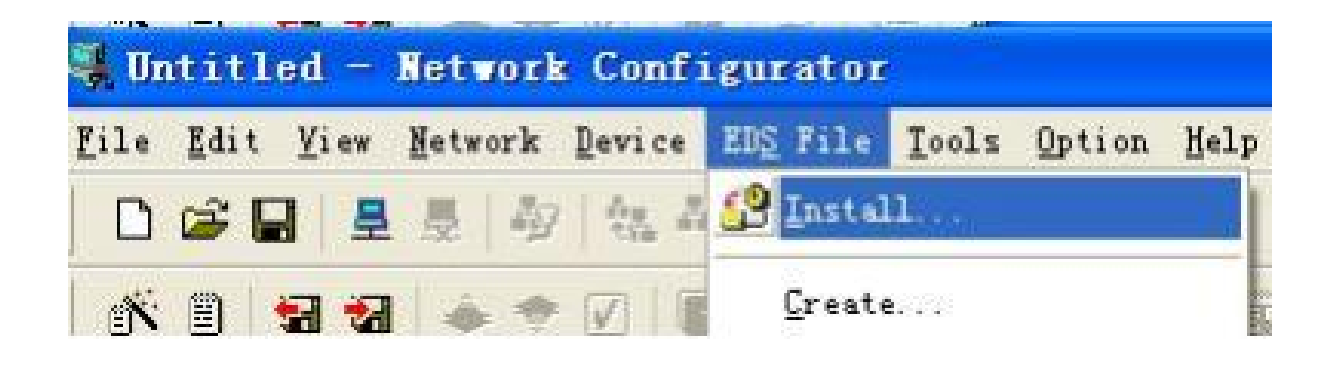

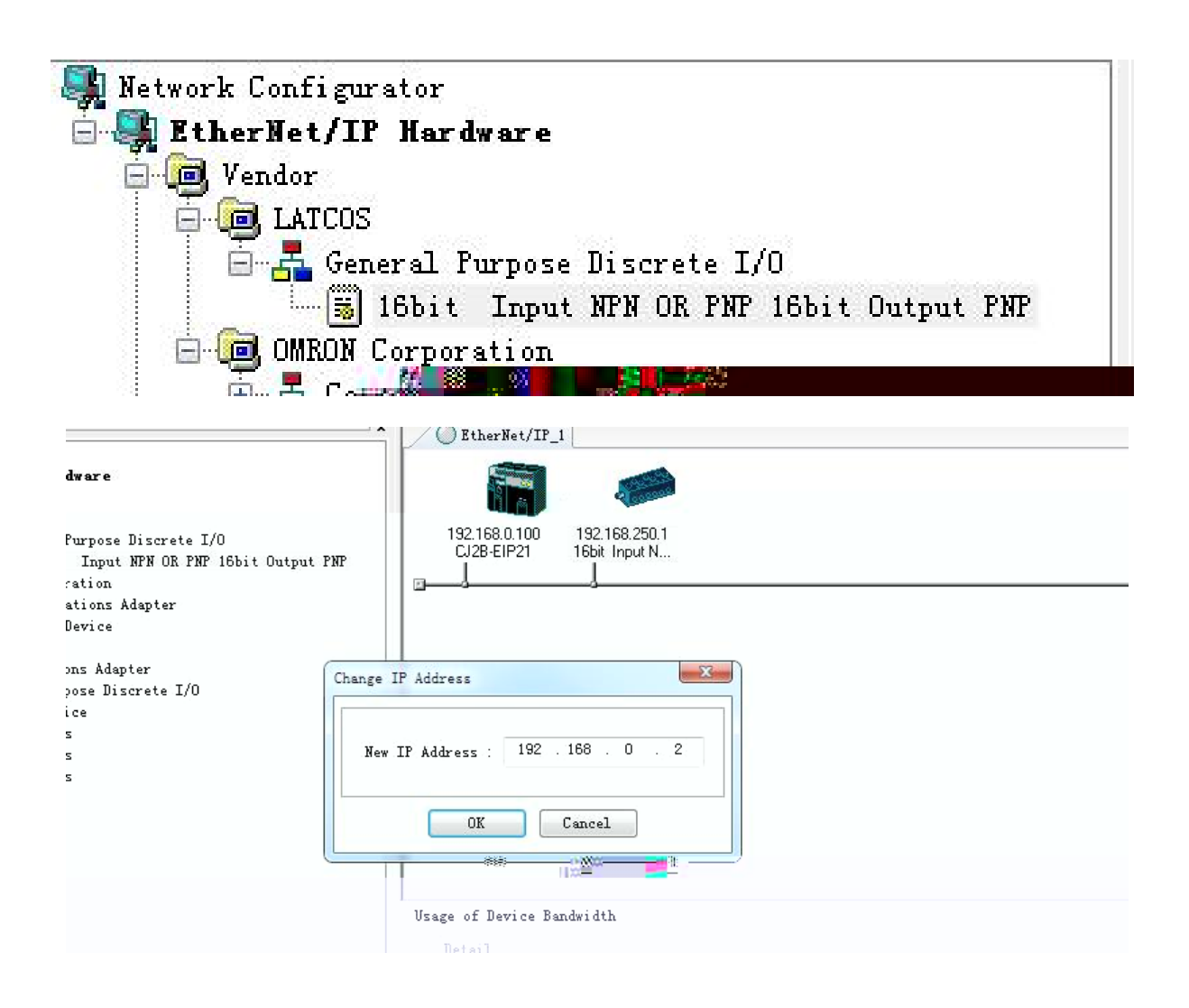

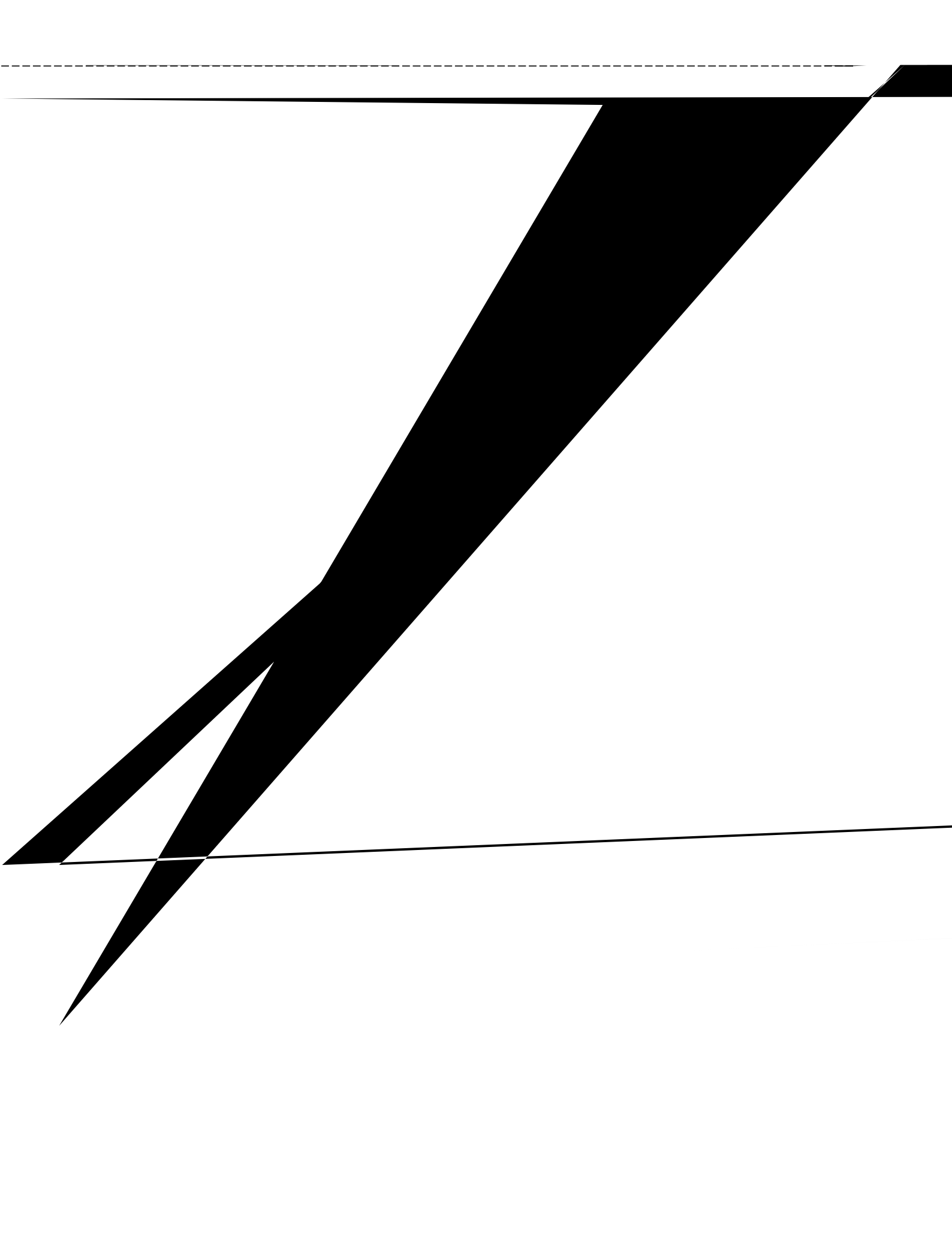

| nnections Tag Sets                                                                |                                                                   |
|-----------------------------------------------------------------------------------|-------------------------------------------------------------------|
| Unregister Device Li                                                              | st                                                                |
| #                                                                                 | Product Name                                                      |
|                                                                                   |                                                                   |
|                                                                                   |                                                                   |
|                                                                                   |                                                                   |
|                                                                                   |                                                                   |
| Connections 0/256 (                                                               | 0:0,T:0) 🍝 💌                                                      |
| Connections 0/256 (<br>Register Device List                                       | 0:0, T:0)                                                         |
| Connections 0/256 (<br>Register Device List<br>Product Name                       | 0 : 0, T : 0 )<br>192.166.0.100 CJ2B-EIP21 Var Target Variable    |
| Connections 0/256 (<br>Register Device List<br>Product Name<br>20192.168.0.2 (#00 | 0 : 0, T : 0 )<br>192.168.0.100 CJ2B-EIF21 Var Target Variable 2) |
| Connections 0/256 (<br>Register Device List<br>Product Name<br>20192.168.0.2 (#00 | 0 : 0, T : 0 )<br>192.168.0.100 CJ2B-EIP21 Var Target Variable 2) |
| Connections 0/256 (<br>Register Device List<br>Product Name<br>192.168.0.2 (#00)  | 0 : 0, T : 0 )<br>192.168.0.100 CJZB-EIP21 Var Target Variable 2) |
| Connections 0/256 (<br>Register Device List<br>Product Name<br>192.168.0.2 (#00)  | 0 : 0, T : 0 )<br>192.168.0.100 CJ2B-EIP21 Var Target Variable 2) |
| Connections 0/256 (<br>Register Device List<br>Product Name<br>20192.168.0.2 (#00 | 0 : 0, T : 0 )<br>192.168.0.100 CJ2B-EIF21 Var Target Variable 2) |
| Connections 0/256 (<br>Register Device List<br>Product Name                       | 0 : 0, T : 0 )<br>192.168.0.100 CJ2B-EIP21 Var Target Variable 2) |
| Connections 0/256 (<br>Register Device List<br>Product Name<br>20192.168.0.2 (#00 | 0 : 0, T : 0 )<br>192.168.0.100 CJ2B-EIP21 Var Target Variable 2) |
| Connections 0/256 (<br>Register Device List<br>Product Name<br>192,168,0.2 (#00)  | 0 : 0, T : 0 )<br>192.168.0.100 CJ2B-EIF21 Var Target Variable 2) |

\_\_\_\_\_

| 192.168.0.2 16bit Input NPN OR PNP 16bit Output PNP Edit Connection                                               |                                  |
|----------------------------------------------------------------------------------------------------|----------------------------------|
| It will add a connection configuration to originator of<br>Please configure the Tag Set each of originator device | levice.<br>: and target          |
| Connection I/O Type Exlusive Owner                                                                                | -                                |
| Originator Device                                                                                                 | Target Device                    |
| Node Address 192.168.0.100                                                                                        | Node Address 192.168.0.2         |
| Comment : CJ2B-EIP21                                                                                              | Comment : 16bit Input NPN OR PNP |
| Input Tag Set dit Tag Set:                                                                                        | Output Tag Set                   |
| from_latcosinput - [4Byte] 👻                                                                                      | Input_100 - [4Byte]              |
| Connection Type : Multi-cast connection V                                                                         |                                  |
| Output Tag Set dit Tag Set:                                                                                       | Input Tag Set                    |
| from latcosoutput - [4Byte] -                                                                                     | Output 150 - [4Byte]             |
| Connection Pain The Annual Connection                                                                             |                                  |
| Type : Torne to rorne connection                                                                                  |                                  |
| Hide Detail                                                                                                    |                                  |
| Detail Parameter                                                                                                  |                                  |
| Packet Interval 50.0 ms ( 20.0 - 10000.0                                                                          |                                  |
| Timeout Value : Packet Interval (RPI) x 4                                                                         | Connection Name                  |
| Connection Structure                                                                                              |                                  |
| 192. 168. 0. 100 CJ2B-EIP21 *                                                                                     |                                  |
|                                                                                                    |                                  |
|                                                                                                    |                                  |
|                                                                                                    | Regist Close                     |

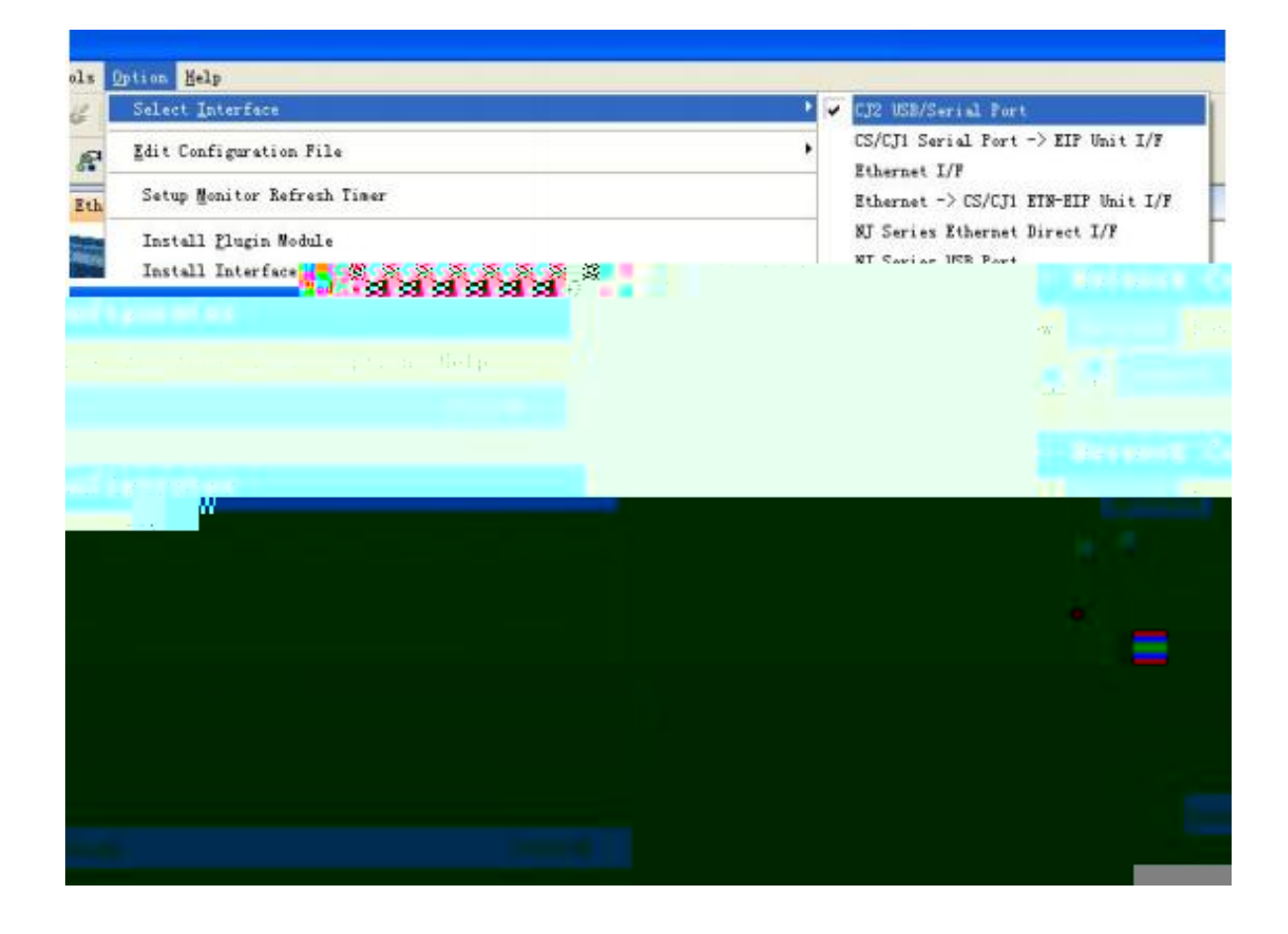

]L(•

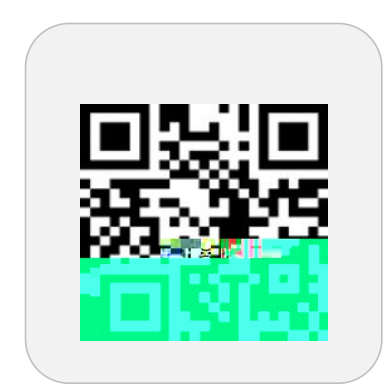

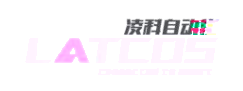

先进自动化控制及工业网络技术

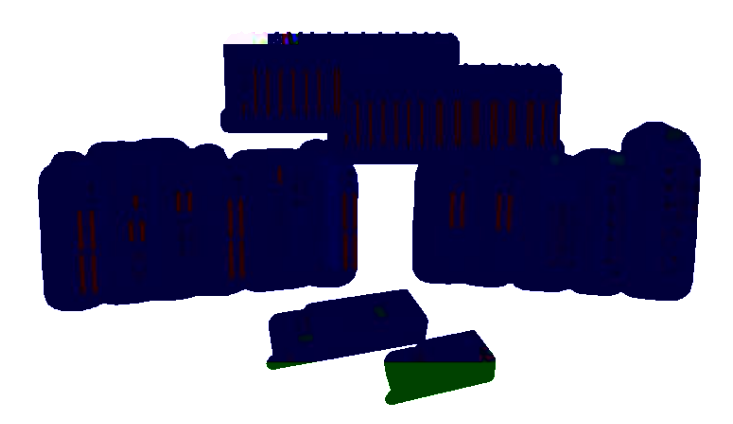